# YEKDEME KATILAN ÜRETİM TESİSLERİ İÇİN BİLGİLENDİRME DOKÜMANI

2016 yılı için EDPK' ya başvuru yapıp başvurusu olumlu sonuçlanan tüm katılımcıların ilgili santrallerinin 01.01.2016 teslim tarihi itibariyle YEKDEM kayıtları EPİAŞ tarafından gerçekleştirilecektir.

Bu tarihe kadar tüm santraller mevcut işletme şartları ile (Santral YEKDEM' de ise YEKDEM den yararlanmaya, piyasada ise piyasada işlem yapmaya) üretime devam edeceklerdir.

İlk teslim tarihi 01.01.2016 olmak üzere YEKDEM katılımcısı oldukları süre boyunca YEKDEM' e kayıtlı santrallerinin üretim tahminlerini aşağıda anlatılacak olan süreçler ve giriş yöntemleri ile sisteme kaydedeceklerdir.

01.01.2016 enerji teslim günü için üretim tahmini girişlerinin 31.12.2015 tarihinde saat 09:00'a kadar yapılması gerekmektedir.

# YEKDEM İLE İLGİLİ BİLGİLER

- > YEKDEM'e katılmaya hak kazanmış santraller ilk giriş tarihinden itibaren 10 yıl süreyle bu destekleme mekanizmasından yararlanabileceklerdir.
- > YEKDEM'e katılan her santralin YEKDEM kapsamında alacağı tutar YEK Kanununa ekli I ve II sayılı Cetveller uyarınca belirlenecek fiyatlara ve kayıplı üretim değerlerine göre hesaplanarak ödenir.
- Her bir YEKDEM katılımcısı lisansı kapsamındaki tesiste gerçekleşen tüm üretimi ancak YEKDEM kapsamında değerlendirir; bu miktar Piyasa İşletmecisi tarafından oluşturulacak YEKDEM portföyü dışında herhangi bir şekilde ticarete konu edilemez.
- YEKDEM katılımcısı üretim lisansı sahiplerinin, YEKDEM'e tabi oldukları yıl içinde ilgili mevzuatta öngörülen primer ve sekonder frekans kontrolüne katılım ile dengeleme ve uzlaştırma işlemlerini düzenleyen ilgili mevzuat hükümlerinde öngörülen dengeleme güç piyasasına katılıma ilişkin yükümlülükler ve piyasa işletim ücretinden muaftır.
- YEKDEM katılımcısı üretim lisansı sahiplerinin ilgili fatura dönemi içerisindeki net tüketimleri dolayısıyla düşecekleri dengesizlik tutarına, uzlaştırma bildiriminde yer verilir ve Piyasa İşletmecisi tarafından kendilerine fatura edilir.
- > YEKDEM katılımcıları minimum teminat tutarını ödemek zorundadır.
- Üretim lisansına sahip her bir YEKDEM katılımcısı saatlik üretim tahminlerini her bir gün için, önceki gün saat 09:00 itibariyle DGPYS üzerinden MYTM'ye bildirir. (Aşağıdaki bölümde bu bildirim ile alakalı detaylı bilgilere yer verilecektir.)

#### YEKDEM Süreçleri

- > YEKDEM' e katılan santraller için veri girişi, üretim yapılacak olan günden 1 gün önce aksi belirtilmediği sürece saat 09:00' a kadardır. Bu girişler günlük olarak yapılacaktır.
- > YEKDEM uzlaştırması, normal dönem uzlaştırması ile birlikte yayınlanacaktır. Uzlaştırma görüntüleme ekranları kullanılarak alacak-borç bilgileri görüntülenebilir.
- Ön uzlaştırma bildirimlerinde yayınlanan değerlerin kontrolü katılımcılar tarafından, uzlaştırma ayını takip eden ayın 6. Günü ile nihai uzlaştırmanın yayınlandığı tarih arasında yapılmalıdır.
- Uzlaştırmanın nihai hale gelmesi ile birlikte, PYS ekranlarında görüntülenen değerler üzerindeki değerlere göre düzenlenmiş faturaların EPİAŞ'a ulaştırılması gerekmektedir.

# DGPYS Sistemine Erişim

<u>www.epias.com.tr</u> sayfasındaki **"Dengeleme Güç Piyasası"** menüsünden ya da direkt olarak <u>dgpys.epias.com.tr</u> adresinden yazılım sistemimize (kırmızı ekran) erişilecektir.

| EPIAŞ - Elektrik Piyasalari I × +                                                        |                                                         |                                                                                                    |                             |                    |     |            |     |
|------------------------------------------------------------------------------------------|---------------------------------------------------------|----------------------------------------------------------------------------------------------------|-----------------------------|--------------------|-----|------------|-----|
| A https://cas.epias.com.tr/cas/login?service=https%3A%2F%2Fdgpys.epias.com.tr%2Fdgpys%2F |                                                         |                                                                                                    | ⊽ C Q Search                |                    | ☆ 自 | <b>△</b> † | ê ⊜ |
| EPIAS Enerji Piyasa                                                                      | lan İşletme A.Ş.                                        | Ana Sayfa Kurumsal 🗸                                                                                                    | Piyasa İşlemleri 🗸          | Duyurular İletişim |     |            |     |
| Gün İçi Piyasası<br>Türkiye Elektrik Piyasasının da                                      | ta gafaf we elbin, mail agudan 90;00, Arupa Birigi elem | Interpretation of the entry product of ability set in the entry product of ability set in the entry of the entry product of ability set in the entry product of ability set in |                             |                    |     |            |     |
|                                                                                          | Kullanıcı adı ve parolanızı giriniz                     |                                                                                                    |                             |                    |     |            |     |
|                                                                                          | Kullanıcı Adı:                                          |                                                                                                    |                             |                    |     |            |     |
|                                                                                          | Parola:                                                 |                                                                                                    |                             |                    |     |            |     |
|                                                                                          | Diğer sitelere girmeden önce b                          | eni <u>u</u> yar.                                                                                                    |                             |                    |     |            |     |
|                                                                                          | GIRIŞ TEMIZLE                                           |                                                                                                    |                             |                    |     |            |     |
| Guveniginiz için, ışımız bitükten :                                                      | roma kunanorguniz uygulamalardan çıktş yapınız ve taray | спист караллис.                                                                                                    |                             |                    |     |            |     |
| PİYASA<br>Piyasa kayıt t                                                                 | KAYIT SÜRECİ<br>ürecini incelemek için tıklayınız       | ÇAĞRI MERKEZİ<br>+90 212 264 15 70/71-72<br>Çağın numaralanmızı 09:00-                                                                                                    | .17:00 arasında arayıp bilg | gi alabilirsiniz.  |     |            |     |
|                                                                                          | Şekil 1:                                                | DGPYS Giriş Ekranı                                                                                                    |                             |                    |     |            |     |

Yukarıda görülen ekranda DGPYS kullanıcı adı ve şifreniz ile sistemde kayıtlı olan telefona gelen doğrulama SMS'ini kullanarak DGPYS ekranlarına giriş yapabilirsiniz.

Sisteme giriş yapıldığında karşılaşılan ekran (ana sayfa) aşağıdaki gibi görüntülenecektir.

| 🔶 DGPYS Dengeleme Güç Pi   | × +                                                                     |                                   | - a <mark>×</mark>                    |
|----------------------------|-------------------------------------------------------------------------|-----------------------------------|---------------------------------------|
| + https://dgpys.epias.com/ | tt/dgpys/                                                               | V C Search                        |                                       |
|                            | EPIAS Enerji Piyasaları İşletme A.Ş.                                    |                                   |                                       |
|                            | · · · ·                                                                 |                                   |                                       |
| ABCD ELEKTRİK              | Süper Kullanıcı: PK-ABCD Kullanıcı: ABCD ENERJI ÜRETİM SANAYİ VE TİCARE | rt A.Ş. Yetki Grup: PK ABCD Admin | 7.12.2013 16:14:37 <u>Cikus</u> sivas |
| : İşlemler                 |                                                                         |                                   |                                       |
| » Raporlar                 |                                                                         |                                   |                                       |
|                            |                                                                         |                                   |                                       |
|                            |                                                                         |                                   |                                       |
|                            | LLIY                                                                    |                                   |                                       |
|                            | 3                                                                       |                                   |                                       |
|                            | Enerji Piyasaları İşletme A.Ş.                                          |                                   |                                       |
|                            |                                                                         |                                   |                                       |
|                            |                                                                         |                                   |                                       |
|                            |                                                                         |                                   |                                       |
|                            |                                                                         |                                   |                                       |
|                            |                                                                         |                                   |                                       |
|                            |                                                                         |                                   |                                       |
|                            |                                                                         |                                   |                                       |
|                            |                                                                         |                                   |                                       |
| < >                        |                                                                         |                                   |                                       |
|                            |                                                                         |                                   |                                       |

Şekil 2: DGPYS Ana Sayfa

DGPYS ekranlarına giriş sonrasında açılan ana sayfada işlemler menüsü ve raporlar menüsü görüntülenmektedir.

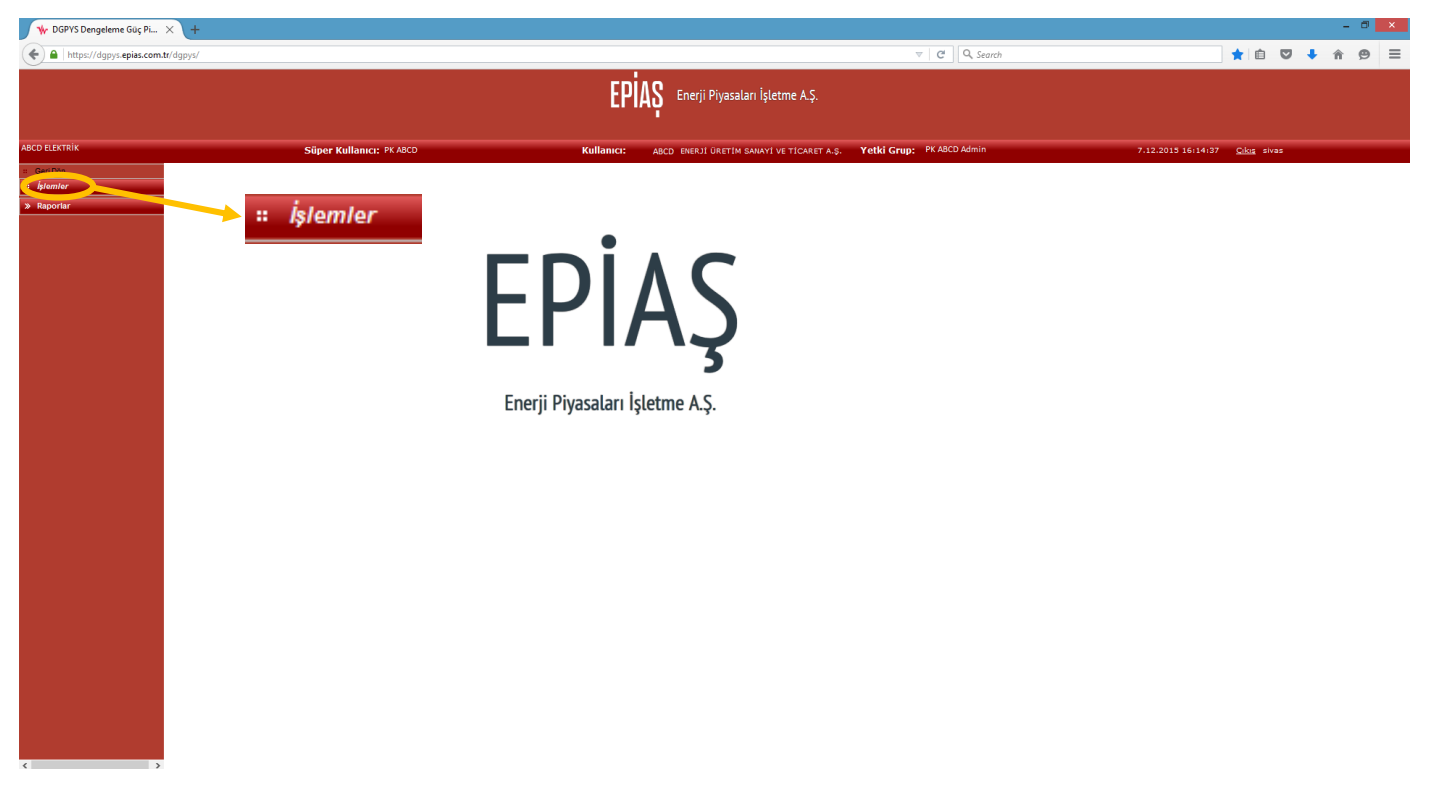

Şekil 3: DGPYS: İşlemler Menüsü

YEKDEM üretim tahmini girişi için "İşlemler" menüsü seçildiğinde aşağıdaki ekran görüntülenecektir.

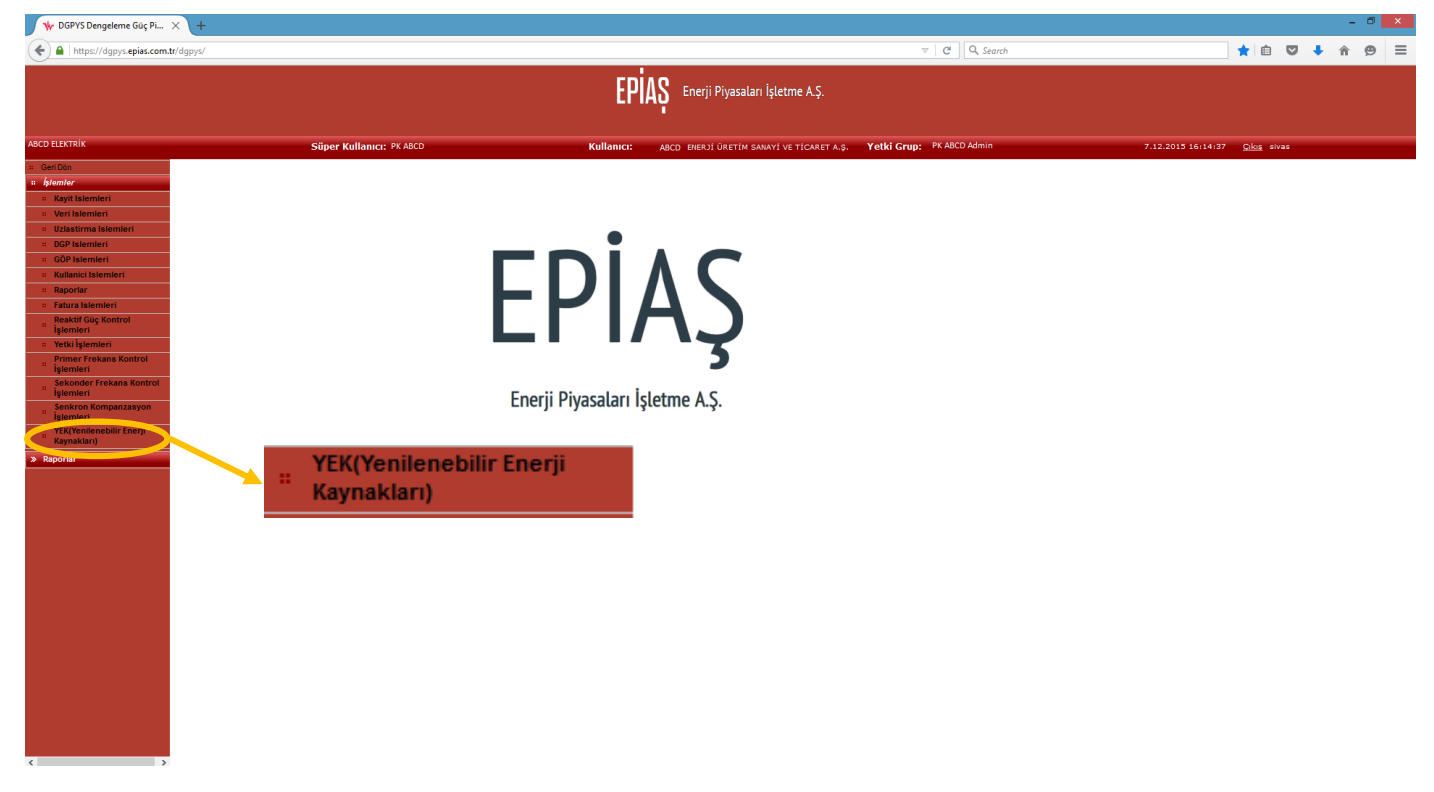

Şekil 4: İşlemler Menüsü

İşlemler menüsünün altında bulunan **"YEK (Yenilenebilir Enerji Kaynakları)"** menüsü kullanılarak alt menüye erişim sağlanacaktır.

YEK (Yenilenebilir Enerji Kaynakları) menüsü seçildiğinde görüntülenen ekran aşağıdaki gibi olacaktır.

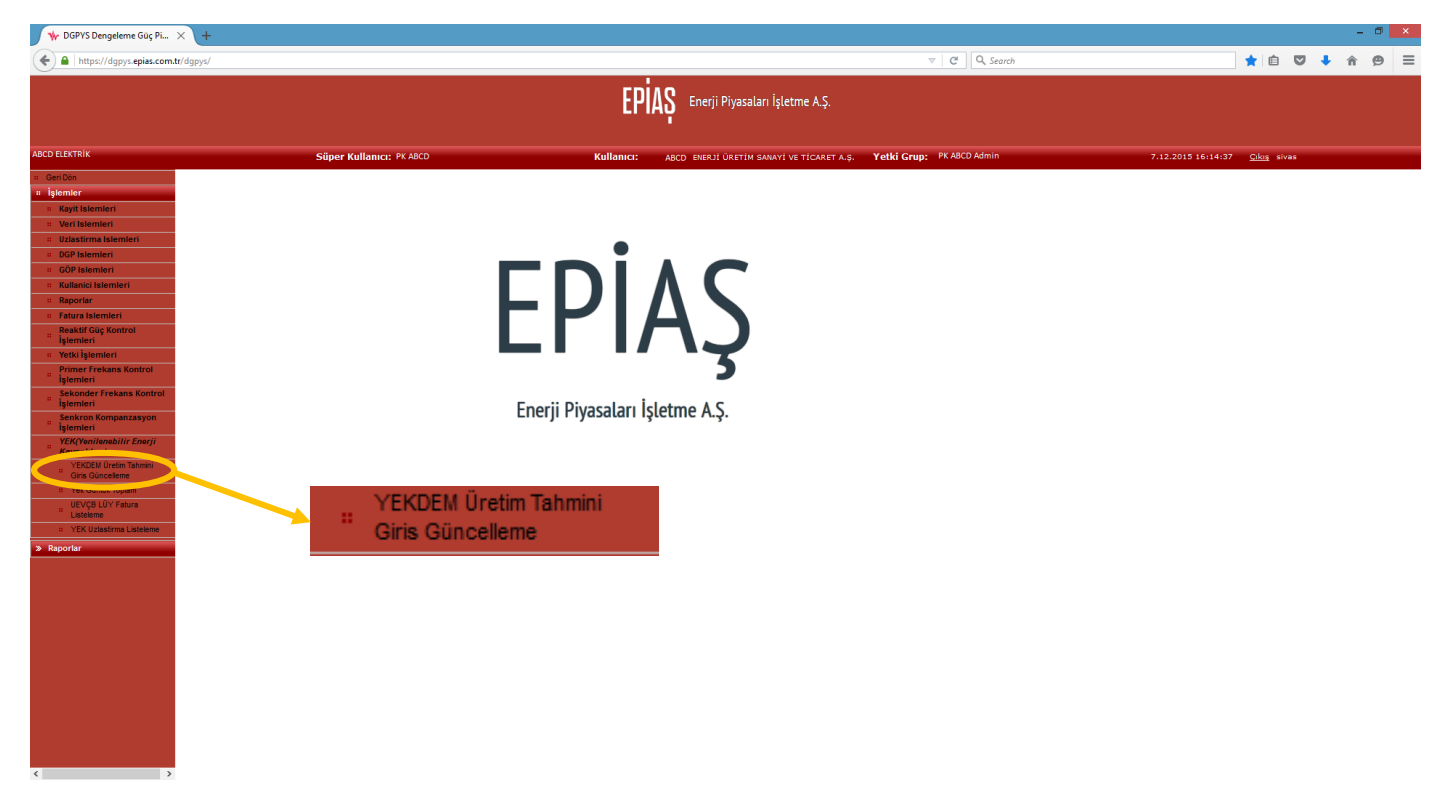

Şekil 5: YEKDEM Üretim Girişlerinin Yapıldığı YEK Menüsü

YEK (Yenilenebilir Enerji Kaynakları) menüsünün altında ilk sırada görüntülenen **"YEKDEM Üretim Tahmini Giriş Güncelleme"** menüsü seçilerek veri giriş sayfasına erişilir. Veri giriş sayfası aşağıda görülmektedir.

| Image: Control of the state of the state | 🔶 DGPYS Dengeleme Güç Pi                                                                                                    | × +                |                              |              |              |            |            |              |            |            |              |              |                |            |            |            |            |            |            |              |              |               |            |   | - 6   | ×     |
|----------------------------------------------------------------------------------------------------|----------------------------------------------------------------------------------------------------|--------------------|------------------------------|--------------|--------------|------------|------------|--------------|------------|------------|--------------|--------------|----------------|------------|------------|------------|------------|------------|------------|--------------|--------------|---------------|------------|---|-------|-------|
| COUNTY     Signer Kullmans:     Partial     Data Base     Data Base     Dat                                                                                                    | + https://dgpys.epias.com                                                                                                    | n.tr/dgpys/        |                              |              |              |            |            |              |            |            |              |              |                |            |            | ⊽   C' (   | ۹, Search  |            |            |              |              | *             | <b>≙</b> ♥ | + | ŵ e   | , ≡   |
| Martine     Balance     Balance                                                                                                    |                                                                                                    |                    |                              |              |              |            |            |              | EF         | PİAŞ       | Enerji Piy   | yasaları İş  | letme A.Ş.     |            |            |            |            |            |            |              |              |               |            |   |       |       |
| Be/Set         CCUINUK Öretim Tahmini                Parine Parine               Parine               Parin                                                                                                    | ABCD ELEKTRİK                                                                                                    |                    | Süper I                      | Kullanıcı: I | PK ABCD      |            |            |              | Kullanıcı: | ABCD       | ENERDÍ ÚR    | RETIM SANAY  | I VE TICARET   | га.ş. Ү    | etki Grup  | PK ABCD A  | dmin       |            |            | 7.12         | 2015 16:14   | 37 <u>Cik</u> | ş sivas    |   |       |       |
| • Original Constrained         • Original Constrained         • Original Constraine         • Original Constraine                                                                                                    | = Geri Dön<br>= İşlemler<br>= Kayit islemleri                                                                                                    | Günlük Plan danın. | m cialCicilic acyon          |              |              |            |            |              |            |            | Gü           | inlük Ü      | retim T        | ahmin      | ni         |            |            |            |            |              |              |               |            |   |       |       |
| Builder         Control Frank Extended           Private Scheduled         Topical Scheduled         Topical Schedu                                                                                                    | Ven Islemleri     Uzlastirma Islemleri     DGP Islemleri     GÖP Islemleri     Kullanici Islemleri     Paradas                                                                                                    | Onay Tarih<br>Tümü | 08/12/2015<br>V Sorgula Exce | el           |              |            |            |              |            |            |              |              |                |            |            |            |            |            |            |              |              |               |            |   |       |       |
| Bit Work         UV VD 8         00         0         0         0         0         0         0         0         0         0         0         0         0         0         0         0         0         0         0         0         0         0         0         0         0         0         0         0         0         0         0         0         0         0         0         0         0         0         0         0         0         0         0         0         0         0         0         0         0         0         0         0         0         0         0         0         0         0         0         0         0         0         0         0         0         0         0         0         0         0         0         0         0         0         0         0         0         0         0         0         0         0         0         0         0         0         0         0         0         0         0         0         0         0         0         0         0         0         0         0         0         0         0         0                                                                                                             | Fatura Islemleri                                                                                                    | _                  |                              |              |              |            |            |              |            |            |              | Günli        | ik Plan Listes | i          |            |            |            |            |            |              |              |               |            |   |       |       |
| Important       Important         Important       Important         Important       Important         Important       Important                                                                                                    | Reaktif Güç Kontrol<br>İşlemleri                                                                                                    | UEVÇB •<br>Toplam  | 00:00 01:00<br>0 0           | 02:00<br>0   | <b>03:00</b> | 04:00<br>0 | 05:00<br>0 | <b>06:00</b> | 07:00<br>0 | 00:80<br>0 | <b>09:00</b> | <b>10:00</b> | <b>11:00</b>   | 12:00<br>0 | 13:00<br>0 | 14:00<br>0 | 15:00<br>0 | 16:00<br>0 | 17:00<br>0 | <b>18:00</b> | <b>19:00</b> | 20:00         | 21:00<br>0 | 0 | 22:00 | 23:00 |
|                                                                                                    | Tetti İşlemleri     Tetti İşlemleri     Tetti İşlemleri     Tetti İşlemleri     Sekonder Treklans Kontrol     Sekonder Treklans Kontrol     Sekonder Treklanskonder     Sekonder |                    |                              |              |              |            |            |              |            |            |              |              |                |            |            |            |            |            |            |              |              |               |            |   |       |       |

Şekil 6: YEKDEM Üretim Tahmini Giriş Menüsü

Veri girişi sayfasında; giriş yapılacak tarih ve organizasyon bünyesinde YEKDEM'e kayıt olmuş olan santrallerin listelenebileceği combobox görüntülenmektedir.

Sayfa görüntülendiğinde ilk olarak veri girişi yapılacak tarih belirlenir, daha sonra sırasıyla veri girişi yapılacak santraller seçilerek saatlik değerleri sisteme kaydedilir.

YEKDEM'e kayıtlı santrallerin görülebileceği combobox menüsünün içeriği ve yükleme tarihi bulunan sayfa aşağıda görülmektedir.

| 🐈 DGPYS Dengeleme Güç Pi                   | × +                                                         |                                   |     |             |                       |                 |                 |               |             |          |       |       |       |             |               |                 |     | - 🗖 🗙   |
|--------------------------------------------|-------------------------------------------------------------|-----------------------------------|-----|-------------|-----------------------|-----------------|-----------------|---------------|-------------|----------|-------|-------|-------|-------------|---------------|-----------------|-----|---------|
| + https://dgpys.epias.com                  | .tr/dgpys/                                                  |                                   |     |             |                       |                 |                 |               | ~ C C       | 🔍 Search |       |       |       |             | *             | <b>≙</b> ♥      | + 6 | . ⊜ ≡   |
|                                            |                                                             |                                   |     | E D         |                       |                 |                 |               |             |          |       |       |       |             |               |                 |     |         |
|                                            |                                                             |                                   |     | t P         | IAS <sup>Enerji</sup> | Piyasaları Işl  | etme A.Ş.       |               |             |          |       |       |       |             |               |                 |     |         |
|                                            |                                                             |                                   |     |             |                       |                 |                 |               |             |          |       |       |       |             |               |                 |     |         |
| ABCD ELEKTRİK                              | Süper I                                                     | Kullanıcı: PK ABCD                |     | Kullanıcı   | ABCD ENER             | JÎ ÛRETÎM SANAY | YÎ VE TÎCARET A | .ş. Yetki Gru | ID: PK ABCD | Admin    |       |       | 7.12. | 2015 16:14: | 37 <u>Cil</u> | <u>us</u> sivas |     |         |
| = Geri Dön                                 |                                                             |                                   |     |             |                       | Günlük Ü        | retim Tal       | hmini         |             |          |       |       |       |             |               |                 |     |         |
| # İşlemler                                 |                                                             |                                   |     |             |                       |                 |                 |               |             |          |       |       |       |             |               |                 |     |         |
| Kayıt İslemleri     Veri İslemleri         | Günlüf an Ayrıntılı Listeleme Seçenekleri                   |                                   |     |             |                       |                 |                 |               |             |          |       |       |       |             |               |                 |     |         |
| Uzlastirma Islemleri                       | Onay Tarih                                                  | 08/12/2015                        | 2   |             |                       |                 |                 |               |             |          |       |       |       |             |               |                 |     |         |
| # DGP Islemleri                            | 7000                                                        | W Country Front                   |     |             |                       |                 |                 |               |             |          |       |       |       |             |               |                 |     |         |
| GOP Islemleri     Kullanici Islem          | Tümü                                                        | <ul> <li>Sorgula Excel</li> </ul> |     |             |                       |                 |                 |               |             |          |       |       |       |             |               |                 |     |         |
| # Raporlar                                 | ABCD ISTANBUL ÜRETIM                                        |                                   |     |             |                       |                 |                 |               |             |          |       |       |       |             |               |                 |     |         |
| # Fatura Islemleri                         | ABCD ÜRETİM                                                 | 200 0200 04                       |     | 05-00 07-00 | 08:00 00              | Günlü           | k Plan Listesi  | 42-00 42-00   | 44-00       | 45-00    | 45-00 | 47-00 | 48-00 | 40-00       | 20.00         | 24-00           | 224 | 0 22-00 |
| işlemleri                                  | ABCD BALIKESIR URETIM<br>ABCD ELEKTRIK ENERJISI ÜRETIM A.Ş. | 2:00 03:00 04:                    | 0 0 | 000000      | 0 0                   | 0               | 0 0             | 12:00 13:00   | 0           | 0        | 0     | 0     | 10:00 | 13:00       | 20:00         | 0               | 0   | 0 23300 |
| Yetki İşlemleri     Primer Frekans Kontrol | 6 8                                                         |                                   |     |             |                       |                 |                 |               |             |          |       |       |       |             |               |                 |     |         |
| İşlemleri                                  |                                                             |                                   |     |             |                       |                 |                 |               |             |          |       |       |       |             |               |                 |     |         |
| Sekonder Frekans Kontrol<br>İşlemleri      |                                                             |                                   |     |             |                       |                 |                 |               |             |          |       |       |       |             |               |                 |     |         |
| Senkron Kompanzasyon<br>İşlemleri          |                                                             |                                   |     |             |                       |                 |                 |               |             |          |       |       |       |             |               |                 |     |         |
| :: YEK(Yenilenebilir Enerji<br>Kavnakları) |                                                             |                                   |     |             |                       |                 |                 |               |             |          |       |       |       |             |               |                 |     |         |
| YEKDEM Üretim Tahmini<br>Giris Güncelleme  |                                                             |                                   |     |             |                       |                 |                 |               |             |          |       |       |       |             |               |                 |     |         |
| # Yek Gunluk Toplam                        |                                                             |                                   |     |             |                       |                 |                 |               |             |          |       |       |       |             |               |                 |     |         |
| UEVÇB LÜY Fatura<br>Listeleme              |                                                             |                                   |     |             |                       |                 |                 |               |             |          |       |       |       |             |               |                 |     |         |
| # YEK Uzlastirma Listeleme                 |                                                             |                                   |     |             |                       |                 |                 |               |             |          |       |       |       |             |               |                 |     |         |
| » Raporlar                                 |                                                             |                                   |     |             |                       |                 |                 |               |             |          |       |       |       |             |               |                 |     |         |
|                                            |                                                             |                                   |     |             |                       |                 |                 |               |             |          |       |       |       |             |               |                 |     |         |
|                                            |                                                             |                                   |     |             |                       |                 |                 |               |             |          |       |       |       |             |               |                 |     |         |
|                                            |                                                             |                                   |     |             |                       |                 |                 |               |             |          |       |       |       |             |               |                 |     |         |
|                                            |                                                             |                                   |     |             |                       |                 |                 |               |             |          |       |       |       |             |               |                 |     |         |
|                                            |                                                             |                                   |     |             |                       |                 |                 |               |             |          |       |       |       |             |               |                 |     |         |
|                                            |                                                             |                                   |     |             |                       |                 |                 |               |             |          |       |       |       |             |               |                 |     |         |
|                                            |                                                             |                                   |     |             |                       |                 |                 |               |             |          |       |       |       |             |               |                 |     |         |
|                                            |                                                             |                                   |     |             |                       |                 |                 |               |             |          |       |       |       |             |               |                 |     |         |
|                                            |                                                             |                                   |     |             |                       |                 |                 |               |             |          |       |       |       |             |               |                 |     |         |
|                                            |                                                             |                                   |     |             |                       |                 |                 |               |             |          |       |       |       |             |               |                 |     |         |
| < >                                        | <                                                           |                                   |     |             |                       |                 |                 |               |             |          |       |       |       |             |               |                 |     | >       |

Şekil 7: Santral Seçim Menüsü

### YEKDEM Veri Girişi

Veri girişi yapılacak tarih seçilir santral seçilmeden tümü seçilerek sorgulanırsa;

#### a) Veri girişi yapılmış santraller ve verileri ile saatlik olarak alt toplam verileri görüntülenir.

| W DOPTS Dengelerne duç Pi                 | ^ (T                      |             |            |             |       |       |       |       |           |              |              |              |           |         |           |            |        |       |       |        |            |                 |       |            |       |
|-------------------------------------------|---------------------------|-------------|------------|-------------|-------|-------|-------|-------|-----------|--------------|--------------|--------------|-----------|---------|-----------|------------|--------|-------|-------|--------|------------|-----------------|-------|------------|-------|
| + https://dgpys.epias.com                 | .tr/dgpys/                |             |            |             |       |       |       |       |           |              |              |              |           |         | V         | C Q        | Search |       |       |        |            | 📩 🛊             |       | <b>↓</b> ☆ | ⊜ ≡   |
|                                           |                           |             |            |             |       |       |       |       | гni       | <u>۸</u> ٥ . |              |              |           |         |           |            |        |       |       |        |            |                 |       |            |       |
|                                           |                           |             |            |             |       |       |       |       | CPI.      | Αġ En        | ierji Piyasi | aları İşleti | me A.Ş.   |         |           |            |        |       |       |        |            |                 |       |            |       |
|                                           |                           |             |            |             |       |       |       |       |           |              |              |              |           |         |           |            |        |       |       |        |            |                 |       |            |       |
| ABCD ELEKTRİK                             |                           |             | Süper Kull | lanıcı: PK/ | ABCD  |       |       | к     | ullanıcı: | ABCD E       | ENERJÍ ÜRET  | IM SANAYI V  | E TICARET | a.ş. Ye | tki Grup: | PK ABCD Ad | min    |       |       | 7.12.2 | 015 16:14: | 37 <u>Cikis</u> | sivas |            |       |
| # Geri Dön                                |                           |             |            |             |       |       |       |       |           |              | Gün          | ük Üre       | tim Ta    | hmini   |           |            |        |       |       |        |            |                 |       |            |       |
| # İşlemler                                |                           |             |            |             |       |       |       |       |           |              |              |              |           |         |           |            |        |       |       |        |            |                 |       | _          |       |
| Kayit Islemleri                           | Günlük Plan Ayrıntılı Lis | steleme Seç | enekleri   |             |       |       |       |       |           |              |              |              |           |         |           |            |        |       |       |        |            |                 |       |            |       |
| Veri Islemleri                            | 0 T 1                     |             |            |             |       |       |       |       |           |              |              |              |           |         |           |            |        |       |       |        |            |                 |       |            |       |
| DGP Islemleri                             | Onay Iarin 0              | 8/12/2015   |            |             |       |       |       |       |           |              |              |              |           |         |           |            |        |       |       |        |            |                 |       |            |       |
| # GÖP Islemleri                           | Tūmū 🗸                    | Sorgula     | Excel      |             |       |       |       |       |           |              |              |              |           |         |           |            |        |       |       |        |            |                 |       |            |       |
| Kullanici Islemleri                       |                           |             |            |             |       |       |       |       |           |              |              |              |           |         |           |            |        |       |       |        |            |                 |       |            |       |
| # Raporlar                                | Günlük Plan Listesi       |             |            |             |       |       |       |       |           |              |              |              |           |         |           |            |        |       |       |        |            |                 |       |            |       |
| Fatura Islemieri      Resktif Güc Kontrol | UEVCB a                   | 00:00       | 01:00      | 02:00       | 03:00 | 04:00 | 05:00 | 06:00 | 07:00     | 08:00        | 09:00        | 10:00        | 11:00     | 12:00   | 13:00     | 14:00      | 15:00  | 16:00 | 17:00 | 18:00  | 19:00      | 20:00           | 21:00 | 22:00      | 23:00 |
| İşlemleri                                 | ABC İSTANBUL ÜRETİM       | 1.42        | 1.42       | 1.42        | 1.42  | 1.42  | 1.42  | 1.42  | 1.42      | 1.42         | 1.42         | 1.42         | 1.42      | 1.42    | 1.42      | 1.42       | 1.42   | 1.42  | 1.42  | 1.42   | 1.42       | 1.42            | 1.42  | 1.42       | 1.42  |
| ¥etki İşlemleri                           | ABCD ANKARA ÜRETİM        | 0.75        | 0.75       | 0.75        | 0.75  | 0.75  | 0.75  | 0.75  | 0.75      | 0.75         | 0.75         | 0.75         | 0.75      | 0.75    | 0.75      | 0.75       | 0.75   | 0.75  | 0.75  | 0.75   | 0.75       | 0.75            | 0.75  | 0.75       | 0.75  |
| işlemleri                                 | ABCD ÜRETİM               | 10.55       | 10.55      | 10.55       | 10.55 | 10.55 | 10.55 | 10.55 | 10.55     | 10.55        | 10.55        | 10.55        | 10.55     | 10.55   | 10.55     | 10.55      | 10.55  | 10.55 | 10.55 | 10.55  | 10.55      | 10.55           | 10.55 | 10.55      | 10.55 |
| Sekonder Frekans Kontrol                  | ABCD BALIKESIR ÜRETIN     | 24.5        | 24.5       | 24.5        | 24.5  | 24.5  | 24.5  | 24.5  | 24.5      | 24.5         | 24.5         | 24.5         | 24.5      | 24.5    | 24.5      | 24.5       | 24.5   | 24.5  | 24.5  | 24.5   | 24.5       | 24.5            | 24.5  | 24.5       | 24.5  |
| Senkron Kompanzasvon                      | ABCD ELK.ENER ÜRETİM      | 2.3         | 2.3        | 2.3         | 2.3   | 2.3   | 2.3   | 2.3   | 2.3       | 2.3          | 2.3          | 2.3          | 2.3       | 2.3     | 2.3       | 2.3        | 0.0    | 0.0   | 0.0   | 0.0    | 0.0        | 0.0             | 0.0   | 0.0        | 0.0   |
| İşlemleri                                 | Toplam                    | 39.52       | 39.52      | 39.52       | 39.52 | 39.52 | 39.52 | 39.52 | 39.52     | 39.52        | 39.52        | 39.52        | 39.52     | 39.52   | 39.52     | 39.52      | 37.22  | 37.22 | 37.22 | 37.22  | 37.22      | 37.22           | 37.22 | 37.22      | 37.22 |
| Kaynakları)                               |                           |             |            |             |       |       |       |       |           |              |              |              |           |         |           |            |        |       |       |        |            |                 |       |            |       |
| YEKDEM Üretim Tahmini<br>Giris Güncelleme |                           |             |            |             |       |       |       |       |           |              |              |              |           |         |           |            |        |       |       |        |            |                 |       |            |       |
| # Yek Gunluk Toplam                       |                           |             |            |             |       |       |       |       |           |              |              |              |           |         |           |            |        |       |       |        |            |                 |       |            |       |
| UEVÇB LÜY Fatura<br>Listeleme             |                           |             |            |             |       |       |       |       |           |              |              |              |           |         |           |            |        |       |       |        |            |                 |       |            |       |
| # YEK Uzlastirma Listeleme                |                           |             |            |             |       |       |       |       |           |              |              |              |           |         |           |            |        |       |       |        |            |                 |       |            |       |
| » Raporlar                                |                           |             |            |             |       |       |       |       |           |              |              |              |           |         |           |            |        |       |       |        |            |                 |       |            |       |
|                                           |                           |             |            |             |       |       |       |       |           |              |              |              |           |         |           |            |        |       |       |        |            |                 |       |            |       |
|                                           |                           |             |            |             |       |       |       |       |           |              |              |              |           |         |           |            |        |       |       |        |            |                 |       |            |       |
|                                           |                           |             |            |             |       |       |       |       |           |              |              |              |           |         |           |            |        |       |       |        |            |                 |       |            |       |
|                                           |                           |             |            |             |       |       |       |       |           |              |              |              |           |         |           |            |        |       |       |        |            |                 |       |            |       |
|                                           |                           |             |            |             |       |       |       |       |           |              |              |              |           |         |           |            |        |       |       |        |            |                 |       |            |       |
|                                           |                           |             |            |             |       |       |       |       |           |              |              |              |           |         |           |            |        |       |       |        |            |                 |       |            |       |
|                                           |                           |             |            |             |       |       |       |       |           |              |              |              |           |         |           |            |        |       |       |        |            |                 |       |            |       |
|                                           |                           |             |            |             |       |       |       |       |           |              |              |              |           |         |           |            |        |       |       |        |            |                 |       |            |       |
|                                           |                           |             |            |             |       |       |       |       |           |              |              |              |           |         |           |            |        |       |       |        |            |                 |       |            |       |
|                                           |                           |             |            |             |       |       |       |       |           |              |              |              |           |         |           |            |        |       |       |        |            |                 |       |            |       |
|                                           |                           |             |            |             |       |       |       |       |           |              |              |              |           |         |           |            |        |       |       |        |            |                 |       |            |       |
|                                           |                           |             |            |             |       |       |       |       |           |              |              |              |           |         |           |            |        |       |       |        |            |                 |       |            |       |

Şekil 8: Veri Girişi Yapılmış Santral Listesi

- 0 ×

b) Hiçbir santrale ait veri girilmemiş ise sayfada herhangi bir değişiklik olmayacaktır. Sorgulama yapılan sayfa görüntülenmeye devam edecektir.

| 🔸 DGPYS Dengeleme Güç Pi                    | × (+               |                  |             |           |       |       |       |       |           |       |            |              |              |         |            |         |           |       |       |       |              |                 |       | -          | 0 ×   |
|---------------------------------------------|--------------------|------------------|-------------|-----------|-------|-------|-------|-------|-----------|-------|------------|--------------|--------------|---------|------------|---------|-----------|-------|-------|-------|--------------|-----------------|-------|------------|-------|
| + https://dgpys.epias.com                   | .tr/dgpys/         |                  |             |           |       |       |       |       |           |       |            |              |              |         |            | ∀ C'    | Q, Search |       |       |       |              | *               | ê 🛡 - | <b>↓</b> 俞 | ⊜ ≡   |
|                                             |                    |                  |             |           |       |       |       |       | E         | PİAŞ  | Enerji Pi  | yasaları İşl | etme A.Ş.    |         |            |         |           |       |       |       |              |                 |       |            |       |
| ABCD ELEKTRİK                               |                    |                  | Süper Kulla | anıcı: PK | ABCD  |       |       |       | Kullanıcı | ABC   | D ENERJÍ Ű | RETIM SANAY  | I VE TICARE  | та.ş. Ү | etki Grup: | PK ABCD | Admin     |       |       | 7.12  | 2.2015 16:14 | :37 <u>Cike</u> | sivas |            |       |
| # Geri Dön                                  |                    |                  |             |           |       |       |       |       |           |       | Gi         | inlük Ü      | retim 1      | Cahmin  | i          |         |           |       |       |       |              |                 |       |            |       |
| # İşlemler                                  |                    |                  |             |           |       |       |       |       |           |       |            | annun o      |              |         |            |         |           |       |       |       |              |                 |       |            |       |
| Kayit Islemleri                             | Günlük Plan Ayrınt | ılı Listeleme Se | çenekleri   |           |       |       |       |       |           |       |            |              |              |         |            |         |           |       |       |       |              |                 |       |            |       |
| Uzlastirma Islemleri                        | Onav Tarih         | 08/12/20         | 015         |           |       |       |       |       |           |       |            |              |              |         |            |         |           |       |       |       |              |                 |       |            |       |
| DGP Islemleri                               |                    |                  |             |           |       |       |       |       |           |       |            |              |              |         |            |         |           |       |       |       |              |                 |       |            |       |
| GÖP Islemleri                               | Tumu               | ✓ Sorgula        | a Excel     |           |       |       |       |       |           |       |            |              |              |         |            |         |           |       |       |       |              |                 |       |            |       |
| = Raporlar                                  |                    |                  |             |           |       |       |       |       |           |       |            |              |              |         |            |         |           |       |       |       |              |                 |       |            |       |
| # Fatura Islemleri                          |                    |                  |             | _         | _     |       |       |       |           |       |            | Günlü        | k Plan Liste | si      |            |         |           |       |       |       |              |                 |       |            |       |
| Reaktif Güç Kontrol<br>İşlemleri            | UEVÇB ş            | 00:00            | 01:00       | 02:00     | 03:00 | 04:00 | 05:00 | 06:00 | 07:00     | 08:00 | 09:00      | 10:00        | 11:00        | 12:00   | 13:00      | 14:00   | 15:00     | 16:00 | 17:00 | 18:00 | 19:00        | 20:00           | 21:00 | 22:00      | 23:00 |
| <ul> <li>Yetki İşlemleri</li> </ul>         |                    |                  | · ·         |           |       | •     | •     | •     | v         | •     | v          | 0            | •            | •       | •          | v       | •         | •     | 0     | •     | 0            | •               | v     | •          | v     |
| İşlemleri                                   |                    |                  |             |           |       |       |       |       |           |       |            |              |              |         |            |         |           |       |       |       |              |                 |       |            |       |
| Sekonder Frekans Kontrol                    |                    |                  |             |           |       |       |       |       |           |       |            |              |              |         |            |         |           |       |       |       |              |                 |       |            |       |
| Senkron Kompanzasyon                        |                    |                  |             |           |       |       |       |       |           |       |            |              |              |         |            |         |           |       |       |       |              |                 |       |            |       |
| " YEK(Yenilenebilir Enerji<br>Kaynakları)   |                    |                  |             |           |       |       |       |       |           |       |            |              |              |         |            |         |           |       |       |       |              |                 |       |            |       |
| # YEKDEM Üretim Tahmini<br>Giris Güncelleme |                    |                  |             |           |       |       |       |       |           |       |            |              |              |         |            |         |           |       |       |       |              |                 |       |            |       |
| Yek Gunluk Toplam                           |                    |                  |             |           |       |       |       |       |           |       |            |              |              |         |            |         |           |       |       |       |              |                 |       |            |       |
| UEVÇB LÜY Fatura<br>Listeleme               |                    |                  |             |           |       |       |       |       |           |       |            |              |              |         |            |         |           |       |       |       |              |                 |       |            |       |
| YEK Uziastirma Listeleme     Reporter       |                    |                  |             |           |       |       |       |       |           |       |            |              |              |         |            |         |           |       |       |       |              |                 |       |            |       |
|                                             | <                  |                  |             |           |       |       |       |       |           |       |            |              |              |         |            |         |           |       |       |       |              |                 |       |            | ,     |

Şekil 9: Veri Girişi Yapılmamış Santral Listesi

Veri girişi yapılacak tarihte hiçbir santrale veri girişi yapılmamış ise; Veri girişi yapmak için veri girilecek santral seçildikten sonra oluşacak ekran görüntüsü aşağıdaki gibidir.

| 🔶 DGPYS Dengeleme Güç Pi                                                                                                    | × +                                                                                                    |                                                             |                     |                  |            |                                                              |                                                                                        |          |     |                     |              |                |                                 |                               |               |             | - 0 ×                  |
|----------------------------------------------------------------------------------------------------|----------------------------------------------------------------------------------------------------|-------------------------------------------------------------|---------------------|------------------|------------|--------------------------------------------------------------|----------------------------------------------------------------------------------------|----------|-----|---------------------|--------------|----------------|---------------------------------|-------------------------------|---------------|-------------|------------------------|
| + https://dgpys.epias.com                                                                                                    | n.tr/dgpys/                                                                                                    |                                                             |                     |                  |            |                                                              |                                                                                        |          |     | Q, Search           |              |                |                                 | ★   E                         |               | <b>↓</b> n̂ | . ⊜ ≡                  |
| CEPV5 Dengeleme Guç PL.     Cen Dé     Cen Dé | X         +           Stips         Stips           Coulds Pan Aynata Listelene Second         Onay Tarih           Onay Tarih         08/12/2015           ABCO URETIM         Sorgula           UKVCB 0         0000           Topam         0 | er Kullanıcı: PK ASCO<br>Keri<br>Zel<br>2 0250 0350<br>5 SC | 0400 0500<br>0 0500 | 6600 07.0<br>0 0 | CE ARCO EF | nejî Pîyasalan Î<br>Günlük (<br>Günlük (<br>9500 1600<br>0 0 | sletme A.Ş.<br>vi ve ticaret a<br><b>Dretim Ta</b><br>Rik Plan Listeal<br>0 11:20<br>0 | <b>↓</b> | ▼ C | Ndmin<br>15:00<br>0 | 16:00<br>0 0 | 17.20 1<br>0 0 | 7-12-2015 16+<br>8:00 19:5<br>0 | 114137 ⊆ukaz<br>00 20:00<br>0 | Sivas 21:00 0 | ↓ ↑ 22:00 0 | ■ 0 (23:50)<br>0 23:50 |
| TEXT Voilienebilir Cenry J<br>Kaynakury<br>Garle Sourcellower<br>Ves Councellower<br>Ves Councellower<br>Ves Councellower<br>Ves Councellower<br>VEX Usastrine Latelenee<br>Nex Councellower<br>Reporter                                                                                                    |                                                                                                    | 50                                                          | orguia              |                  |            |                                                              |                                                                                        |          |     |                     |              |                |                                 |                               |               |             |                        |

Şekil 10: Santral Veri Sorgulama

Yukarıda görülen ekranda tarih ve santral seçiminden sonra sorgula butonu kullanılarak yeni veri giriş işlemlerinin gerçekleştirilmesi için aşağıdaki ekran görüntülenir.

| 🗾 🦖 DGPYS Dengeleme Güç Pi                                  | × (+                                             |                         |                         |                    |               |             |                  |                      |           | ×        |
|-------------------------------------------------------------|--------------------------------------------------|-------------------------|-------------------------|--------------------|---------------|-------------|------------------|----------------------|-----------|----------|
| + https://dgpys.epias.com/                                  | r/dgpys/                                         |                         |                         | ~                  | C Q Search    |             |                  | ★ 自                  | 🛡 🦊 í     | E @ #    |
|                                                             |                                                  | EPIAȘ <sup>Enerji</sup> | Piyasaları İşletme A.Ş. |                    |               |             |                  |                      |           |          |
| ABCD ELEKTRİK                                               | Süper Kullanıcı: PK ABCD                         | Kullanıcı: ABCD ENERDİ  | URETIM SANAYI VE TICARE | T A.Ş. Yetki Grup: | PK ABCD Admin |             | 7.12.2015 16:14: | 37 <u>Çıkış</u> siva | s i       |          |
| = Geri Dön                                                  |                                                  |                         | Günlük Üretim T         | Tahmini            |               |             |                  |                      |           |          |
| : İşlemler                                                  |                                                  |                         |                         |                    |               |             |                  |                      |           |          |
| Veri Islemleri                                              | Günlük Plan Ayrıntılı Listeleme Seçenekleri      |                         |                         |                    |               |             |                  |                      |           |          |
| Uzlastirma Islemleri                                        | Onay Tarih 08/12/2015                            |                         |                         |                    |               |             |                  |                      |           |          |
| GÖP Islemleri     GÖP Islemleri                             | ABCD ÜRETIM Y Sorgula Excel                      |                         |                         |                    |               |             |                  |                      |           |          |
| Kullanici Islemleri                                         |                                                  |                         |                         |                    |               |             |                  |                      |           |          |
| Raporlar     Eatura Islemleri                               |                                                  |                         | Günlük Plan Lister      | si                 |               |             |                  |                      |           |          |
| Reaktif Güç Kontrol                                         | UEVÇB = 00:00 01:00 02:00 03:00 04:00 05:00 06:0 | 0 07:00 08:00 09:       | 00 10:00 11:00          | 12:00 13:00        | 14:00 15:00   | 16:00 17:00 | 18:00 19:00      | 20:00                | 21:00 22: | 00 23:00 |
| Yetki İşlemleri                                             | Toplam 0 0 0 0 0 0 0                             | 0 0 0                   | 0 0                     | 0 0                | 0 0           | 0 0         | 0 0              | 0 0                  | 0         | 0        |
| Primer Frekans Kontrol<br>İşlemleri<br>Sekonder Frekans Kom | EKe                                              |                         |                         |                    |               |             |                  |                      |           |          |
| Senkron Kompanzasyon<br>işlemleri                           |                                                  |                         |                         |                    |               |             |                  |                      |           |          |
| " YEK(Yenilenebilir Enerji<br>" Kaynakları)                 |                                                  |                         |                         |                    |               |             |                  |                      |           |          |
| YEKDEM Üretim Tahmini<br>Giris Güncelleme                   |                                                  |                         |                         |                    |               |             |                  |                      |           |          |
| Yek Gunluk Toplam                                           | Ekle                                             |                         |                         |                    |               |             |                  |                      |           |          |
| Listeleme                                                   | ERC                                              |                         |                         |                    |               |             |                  |                      |           |          |
| YEK Uzlastirma Listeleme                                    |                                                  |                         |                         |                    |               |             |                  |                      |           |          |
| w Raportar                                                  |                                                  |                         |                         |                    |               |             |                  |                      |           |          |
|                                                             |                                                  |                         |                         |                    |               |             |                  |                      |           |          |
|                                                             |                                                  |                         |                         |                    |               |             |                  |                      |           |          |
|                                                             |                                                  |                         |                         |                    |               |             |                  |                      |           |          |
|                                                             |                                                  |                         |                         |                    |               |             |                  |                      |           |          |
|                                                             |                                                  |                         |                         |                    |               |             |                  |                      |           |          |
|                                                             |                                                  |                         |                         |                    |               |             |                  |                      |           |          |
|                                                             |                                                  |                         |                         |                    |               |             |                  |                      |           |          |
|                                                             |                                                  |                         |                         |                    |               |             |                  |                      |           |          |
|                                                             |                                                  |                         |                         |                    |               |             |                  |                      |           |          |
| < >                                                         | ٢                                                |                         |                         |                    |               |             |                  |                      |           | >        |

Şekil 11: YEKDEM' e Kayıtlı Santral İçin Veri Ekleme

Yukarıdaki sayfada ilgili tarih için daha önce veri girişi yapılmamış olan bir santral görülmektedir. Veri girişi bulunmadığı için sorgulama yapıldıktan sonra sayfada **"Ekle"** butonu görüntülenmeye başlamıştır.

Yukarıdaki ekranda "Ekle" butonu seçildiğinde aşağıdaki veri giriş ekranı görüntülenmektedir.

| DGPYS Dengeleme Güç Piya                                 | sa × +                       |                             |                                           |                           | - 0 🔤                                 |
|----------------------------------------------------------|------------------------------|-----------------------------|-------------------------------------------|---------------------------|---------------------------------------|
| ( https://dgpys.                                         | epias.com.tr/dgpys/          |                             |                                           |                           | ★ 🖻 🛡 🖡 🕱 🚍                           |
|                                                          |                              | PMUM                        |                                           |                           |                                       |
|                                                          |                              | PYACA WALLED ASTIBUT VERMEN |                                           | 22 03                     |                                       |
|                                                          |                              |                             |                                           |                           |                                       |
| ABCD ELEKTRİK                                            | Süper Kullanıcı: PK ABCD     | Kullanıcı:                  | ABCD ENERJİ ÜRETİM SANAYİ VE TİCARET A.Ş. | Yetki Grup: PK ABCD Admin | 7.12.2015 16:27:11 <u>Grkus</u> sivas |
| II Geri Dòn                                              |                              |                             | Günlük Plan Giriş/Güncelleme              | Ekranı                    |                                       |
| i İşlemler                                               |                              |                             |                                           |                           |                                       |
| Veri Islemleri                                           | UGP Ekleme Tarih             |                             |                                           |                           |                                       |
| = Uzlastirma Islemleri                                   | Onay Tarih 09/12/2015        |                             |                                           |                           |                                       |
| = GÖP Islemleri                                          | UEVÇB ABCD ÜRETİM            |                             |                                           |                           |                                       |
| Kullanici Islemleri                                      | Günlük Plan Listesi          |                             |                                           |                           |                                       |
| = Fatura Islemleri                                       | Talimat Saati Üretim Tahmini |                             |                                           |                           |                                       |
| Reaktif Güç Kontrol                                      | 00:00-01:00                  |                             |                                           |                           |                                       |
| = Yetki İslemleri                                        | 01:00-02:00                  |                             |                                           |                           |                                       |
| <ul> <li>Primer Frekans Kontrol<br/>İşlemleri</li> </ul> | 02:00-03:00                  |                             |                                           |                           |                                       |
| Sekonder Frekans Kontrol<br>islomleri                    | 03:00-04:00                  |                             |                                           |                           |                                       |
| Senkron Kompanzasyon                                     | 04:00-05:00                  |                             |                                           |                           |                                       |
| YEK(Yenilenebilir Enerji                                 | 05:00-05:00                  |                             |                                           |                           |                                       |
| Kaynakları)<br>YEKDEM Üretim Tahmini                     | 07:00-08:00                  |                             |                                           |                           |                                       |
| Giris Güncellene                                         | 00.00-09.00                  |                             |                                           |                           |                                       |
| UEVÇB LÜY Fatura                                         | 09:00-10:00                  |                             |                                           |                           |                                       |
| YEK Uzlastirma                                           | 10:00-11:00                  |                             |                                           |                           |                                       |
| Listeleme                                                | 11:00-12:00                  |                             |                                           |                           |                                       |
| » Raporlar                                               | 12:00-13:00                  |                             |                                           |                           |                                       |
|                                                          | 13:00-14:00                  |                             |                                           |                           |                                       |
|                                                          | 14:00-15:00                  |                             |                                           |                           |                                       |
|                                                          | 15:00-16:00                  |                             |                                           |                           |                                       |
|                                                          | 16:00-17:00                  |                             |                                           |                           |                                       |
|                                                          | 17:00-18:00                  |                             |                                           |                           |                                       |
|                                                          | 10:00-19:00                  | Kaydet                      |                                           |                           |                                       |
|                                                          | 20:00-21:00                  |                             |                                           |                           |                                       |
|                                                          | 21:00-22:00                  |                             |                                           |                           |                                       |
|                                                          | 22:00-23:00                  |                             |                                           |                           |                                       |
|                                                          | 23:00-24:00                  |                             |                                           |                           |                                       |
|                                                          |                              |                             |                                           |                           |                                       |
|                                                          | Kaydet                       |                             |                                           |                           |                                       |

Şekil 12: Santral İçin Veri Girişi Ekranı

Bu ekranda 24 saatlik veri giriş alanı bulunmaktadır. Her saat için bulunan alana **MWh** cinsinden üretim tahmin değerleri **pozitif** girilecektir.

NOT: Küsurat içeren üretim değerleri ondalık ayraç nokta olacak şekilde yazılmalıdır.(Örneğin 3.45 MWh)

Tüm saatlere veri girişi yapıldıktan sonra saatlerin altında görüntülenen kaydet butonu kullanılarak tahminler kaydedilir.

#### Üretim Tahmini Giriş Kontrolü

YEKDEM' e kayıtlı tüm santraller için veri girişi yapıldıktan sonra, girişlerin yapılıp yapılmadığının kontrolü için;

YEKDEM Üretim Tahmini Giriş Güncelleme sayfası altında kontrol edilecek tarih seçildikten sonra Santral seçim menüsü "Tümü" olarak seçilir ve sorgulanır.

Sorgulama işleminden sonra veri kaydedilen santraller ve verileri aşağıdaki gibi görüntülenecektir.

| 🔶 🥎 DGPYS Dengeleme Güç Pi                                                                                                    | × +                       |            |            |           |       |       |       |       |           |        |             |              |            |         |          |            |        |       |       |        |            |                 |       | -     | ð     |
|----------------------------------------------------------------------------------------------------|---------------------------|------------|------------|-----------|-------|-------|-------|-------|-----------|--------|-------------|--------------|------------|---------|----------|------------|--------|-------|-------|--------|------------|-----------------|-------|-------|-------|
| + https://dgpys.epias.com                                                                                                    | n.tr/dgpys/               |            |            |           |       |       |       |       |           |        |             |              |            |         | V        | C Q        | Search |       |       |        |            | *               |       | î î   | ⊜ ≡   |
|                                                                                                    |                           |            |            |           |       |       |       |       | EPİ       | AŞ ≞⊓  | erji Piyasa | aları İşletr | ne A.Ş.    |         |          |            |        |       |       |        |            |                 |       |       |       |
| ABCD ELEKTRİK                                                                                                    |                           |            | Süper Kull | апісі: РК | ABCD  |       |       | к     | ullanıcı: | ABCD E | NERJİ ÜRETI | IM SANAYI V  | TICARET A  | .ș. Yel | ki Grup: | PK ABCD Ad | nin    |       |       | 7.12.2 | 015 16:14: | 37 <u>Cikis</u> | sivas |       |       |
| # Geri Dön                                                                                                    |                           |            |            |           |       |       |       |       |           |        | Günl        | ük Üre       | tim Tal    | hmini   |          |            |        |       |       |        |            |                 |       |       |       |
| # İşlemler                                                                                                    |                           |            |            |           |       |       |       |       |           |        |             |              |            |         |          |            |        |       |       |        |            |                 |       |       |       |
| Kayit Islemleri                                                                                                    | Günlük Plan Ayrıntılı Lis | steleme Se | çenekleri  |           |       |       |       |       |           |        |             |              |            |         |          |            |        |       |       |        |            |                 |       |       |       |
| Ven Islemien     Izlastirma Islemieri                                                                                                    | Onou Tarih                | 0/40/0045  |            |           |       |       |       |       |           |        |             |              |            |         |          |            |        |       |       |        |            |                 |       |       |       |
| DGP Islemleri                                                                                                    | Unay fann 0               | 8/12/2015  |            |           |       |       |       |       |           |        |             |              |            |         |          |            |        |       |       |        |            |                 |       |       |       |
| # GÖP Islemleri                                                                                                    | Tūmū 🗸                    | Sorgula    | Excel      |           |       |       |       |       |           |        |             |              |            |         |          |            |        |       |       |        |            |                 |       |       |       |
| # Kullanici Islemleri                                                                                                    |                           |            |            |           |       |       |       |       |           |        |             |              |            |         |          |            |        |       |       |        |            |                 |       |       |       |
| # Raporlar                                                                                                    | -                         |            |            |           |       |       |       |       |           |        |             | Gänläk P     | an Lietaei |         |          |            |        |       |       |        |            |                 |       |       |       |
| Fatura Islemieri      Peaktif Güc Kontrol                                                                                                    | UEVCB =                   | 00:00      | 01:00      | 02:00     | 03:00 | 04:00 | 05:00 | 06:00 | 07:00     | 08:00  | 09:00       | 10:00        | 11:00      | 12:00   | 13:00    | 14:00      | 15:00  | 16:00 | 17:00 | 18:00  | 19:00      | 20:00           | 21:00 | 22:00 | 23:00 |
| İşlemleri                                                                                                    | ABC İSTANBUL ÜRFTİM       | 1.42       | 1.42       | 1.42      | 1.42  | 1.42  | 1.42  | 1.42  | 1.42      | 1.42   | 1.42        | 1.42         | 1.42       | 1.42    | 1.42     | 1.42       | 1.42   | 1.42  | 1.42  | 1.42   | 1.42       | 1.42            | 1.42  | 1.42  | 1.42  |
| <ul> <li>Yetki İşlemleri</li> </ul>                                                                                                    | ABCD ANKARA ÜRETİM        | 0.75       | 0.75       | 0.75      | 0.75  | 0.75  | 0.75  | 0.75  | 0.75      | 0.75   | 0.75        | 0.75         | 0.75       | 0.75    | 0.75     | 0.75       | 0.75   | 0.75  | 0.75  | 0.75   | 0.75       | 0.75            | 0.75  | 0.75  | 0.75  |
| Primer Frekans Kontrol                                                                                                    | ABCD ÜRETİM               | 10.55      | 10.55      | 10.55     | 10.55 | 10.55 | 10.55 | 10.55 | 10.55     | 10.55  | 10.55       | 10.55        | 10.55      | 10.55   | 10.55    | 10.55      | 10.55  | 10.55 | 10.55 | 10.55  | 10.55      | 10.55           | 10.55 | 10.55 | 10.55 |
| Sekonder Frekans Kontrol                                                                                                    | ABCD BALIKESIR ÜRETIN     | 24.5       | 24.5       | 24.5      | 24.5  | 24.5  | 24.5  | 24.5  | 24.5      | 24.5   | 24.5        | 24.5         | 24.5       | 24.5    | 24.5     | 24.5       | 24.5   | 24.5  | 24.5  | 24.5   | 24.5       | 24.5            | 24.5  | 24.5  | 24.5  |
| Senkron Kompanzasvon                                                                                                    | ABCD ELK.ENER ÜRETIM      | 2.3        | 2.3        | 2.3       | 2.3   | 2.3   | 2.3   | 2.3   | 2.3       | 2.3    | 2.3         | 2.3          | 2.3        | 2.3     | 2.3      | 2.3        | 0.0    | 0.0   | 0.0   | 0.0    | 0.0        | 0.0             | 0.0   | 0.0   | 0.0   |
| İşlemleri                                                                                                    | Toplam                    | 39.52      | 39.52      | 39.52     | 39.52 | 39.52 | 39.52 | 39.52 | 39.52     | 39.52  | 39.52       | 39.52        | 39.52      | 39.52   | 39.52    | 39.52      | 37.22  | 37.22 | 37.22 | 37.22  | 37.22      | 37.22           | 37.22 | 37.22 | 37.22 |
| <ul> <li>Spenneri</li> <li>VECYGelinerebilit Exerpt</li> <li>VECYGE vielenebilit Exerpt</li> <li>VECYGE Vielen Tahmini</li> <li>VECYGE Vielen Tahmini</li> <li>VECYGE LV/ Falura</li> <li>Lakelene</li> <li>VECYGE V/ Falura</li> <li>Lakelene</li> <li>VECYGE V/ Falura</li> </ul> | Topem                     | 39.52      | 39.52      | 39.52     | 39.52 | 39.52 | 39.52 | 39.52 | 39.52     | 39.52  | 39.52       | 39.52        | 39.52      | 39.52   | 39.52    | 39.52      | 37.22  | 37.22 | 37.22 | 37.22  | 37.22      | 37.22           | 37.22 | 37.22 | 37.22 |

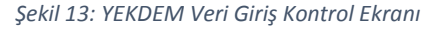

#### Veri Girişi Güncelleme

Eğer sisteme kaydedilmiş verilerde değişiklik yapmak istersek;

Şekil 13 'de görülen sayfada değişiklik yapmak istediğimiz santralin adını (Örneğin <u>ABCD ANKARA</u> <u>ÜRETİM</u>) tıklayarak santralin verilerinin bulunduğu sayfaya ulaşabiliriz.

**NOT:** Kaydedilmiş verinin güncellemesi aksi belirtilmediği sürece en geç teslim tarihinden önceki gün saat 09:00'a kadardır.

| DGPVS Dengeleme Güç Piyas                  | a × +                        |                      |            |                                          |                         |           |                    |              |       |   | - | a × |
|--------------------------------------------|------------------------------|----------------------|------------|------------------------------------------|-------------------------|-----------|--------------------|--------------|-------|---|---|-----|
| ( https://dgpys.e                          | pias.com.tr/dgpys/           |                      |            |                                          |                         | Q. Search |                    | *            |       | • | ŵ | ⊜ ≡ |
|                                            |                              | _~                   |            |                                          | 22 03<br>23 05          | ·<br>     |                    |              |       |   |   |     |
| ABCD ELEKTRİK                              | Süpe                         | r Kullanıcı: PK A8CD | Kullanıcı: | ABCD ENERJİ ÜRETIM SANAYİ VE TİCARET A.Ş | .ş. Yetki Grup: PK ABCD | Admin     | 7.12.2015 16:27:11 | <u>Cikis</u> | sivas |   |   |     |
| II Geri Dòn                                |                              |                      |            | Günlük Plan Giris/Güncellen              | me Ekranı               |           |                    |              |       |   |   | ^   |
| # İşlemler                                 |                              |                      |            |                                          |                         |           |                    |              |       |   |   | _   |
| Kayıt İslemleri     Veri İslemleri         | UGP Ekleme Tarih             |                      |            |                                          |                         |           |                    |              |       |   |   |     |
| = Uzlastirma Islemleri                     | Onay Tarih 09/12/2015        |                      |            |                                          |                         |           |                    |              |       |   |   |     |
| = DGP Islemleri                            | UEVÇB ABCD ÜRETİM            |                      |            |                                          |                         |           |                    |              |       |   |   |     |
| = Kullanici Islemleri                      | Günlük Plan Listesi          |                      |            |                                          |                         |           |                    |              |       |   |   |     |
| Raporlar                                   | Talimat Saati Üretim Tahmini |                      |            |                                          |                         |           |                    |              |       |   |   |     |
| Reaktif Güç Kontrol                        | 00:00-01:00 10.55            |                      |            |                                          |                         |           |                    |              |       |   |   |     |
| İşlemleri<br>= Yetki İşlemleri             | 01:00-02:00 10.55            |                      |            |                                          |                         |           |                    |              |       |   |   |     |
| Primer Frekans Kontrol                     | 02:00-03:00 10.55            |                      |            |                                          |                         |           |                    |              |       |   |   |     |
| Sekonder Frekans Kontrol                   | 03:00-04:00 10.55            |                      |            |                                          |                         |           |                    |              |       |   |   |     |
| İşlemleri<br>Senkron Kompanyasyon          | 04:00-05:00 10.55            |                      |            |                                          |                         |           |                    |              |       |   |   |     |
| = İşlemleri                                | 05:00-06:00 10.55            |                      |            |                                          |                         |           |                    |              |       |   |   |     |
| " YEK(Yenilenebilir Enerji<br>Kaynakları)  | 06:00-07:00 10.55            |                      |            |                                          |                         |           |                    |              |       |   |   |     |
| "YEKDEM Üretim Tahmini<br>Girla Güncellere | 07:00-08:00 10.55            |                      |            |                                          |                         |           |                    |              |       |   |   |     |
| # Yek Gunluk Toplam                        | 08:00-09:00 10.55            |                      |            |                                          |                         |           |                    |              |       |   |   |     |
| UEVÇB LÜY Fatura<br>Listeleme              | 09:00-10:00 10.55            |                      |            |                                          |                         |           |                    |              |       |   |   |     |
| # YEK Uzlastirma                           | 10:00-11:00 10.55            |                      |            |                                          |                         |           |                    |              |       |   |   |     |
| » Raporlar                                 | 11:00-12:00 10.55            |                      |            |                                          |                         |           |                    |              |       |   |   |     |
|                                            | 12:00-13:00 10:55            |                      |            |                                          |                         |           |                    |              |       |   |   |     |
|                                            | 14:00-15:00 10:55            |                      |            |                                          |                         |           |                    |              |       |   |   |     |
|                                            | 15:00-16:00 10:55            |                      |            |                                          |                         |           |                    |              |       |   |   |     |
|                                            | 16:00-17:00 10:55            |                      |            |                                          |                         |           |                    |              |       |   |   |     |
|                                            | 17:00-18:00 10.55            |                      |            |                                          |                         |           |                    |              |       |   |   |     |
|                                            | 18:00-19:00 10.55            |                      |            |                                          |                         |           |                    |              |       |   |   |     |
|                                            | 19:00-20:00 10.55            |                      |            |                                          |                         |           |                    |              |       |   |   |     |
|                                            | 20:00-21:00 10.55            |                      |            |                                          |                         |           |                    |              |       |   |   |     |
|                                            | 21:00-22:00 10.55            |                      |            |                                          |                         |           |                    |              |       |   |   |     |
|                                            | 22:00-23:00 10.55            |                      |            |                                          |                         |           |                    |              |       |   |   |     |
|                                            | 23:00-24:00 10.55            |                      |            |                                          |                         |           |                    |              |       |   |   |     |
|                                            | Kaudat                       |                      |            |                                          |                         |           |                    |              |       |   |   |     |
| <i>(</i>                                   | nayuet                       |                      |            |                                          |                         |           |                    |              |       |   |   | v   |

Şekil 14:Kaydedilmiş Santral Verisi Güncelleme Ekranı

Bu sayfada yapılacak değişiklikten sonra kaydet butonu kullanılarak güncellenen veriler sisteme kaydedilecektir.

Eğer veri giriş ve güncelleme zamanı sonlanmış ise **"Üretim tahmini bir önceki gün 09:00'a kadar** girilebilir! **"** şeklinde uyarı verecek ve güncellenen veriler sisteme kaydedilmeyecektir.

# YEKDEM UZLAŞTIRMA DETAYININ GÖRÜLMESİ

Yekdem' e katılan katılımcılar, destekleme mekanizması üzerinden alacakları tutara ait detayları saatlik olarak "YEK Uzlaştırma Listeleme" menüsü altında görebilmektedir. Bu menüye ait ekran görüntüsü aşağıda bulunan Şekil 15' teki gibi olacaktır.

Uzlaştırma sorgulandığında detaylar günlük olarak gösterilmekte iken, gün satırının sonunda bulunan sembolüne tıklanarak ilgili günün saatlik detayına ulaşılabilecektir.

Bu sayfada görüntülenen veriler "Uzlaştırma İşlemleri" altındaki "Aylık Uzlaştırma Bildirimi" sayfasında toplam olarak görülmektedir.

O.

| DGPYS Dengeleme Güç Piya                   | 15a × +                 |                  |                                                        |              |                                |                               |                   |                                   |               |        |      |     | - 0 | ×     |
|--------------------------------------------|-------------------------|------------------|--------------------------------------------------------|--------------|--------------------------------|-------------------------------|-------------------|-----------------------------------|---------------|--------|------|-----|-----|-------|
| ( https://dgpys.                           | epias.com.tr/dgpys/     |                  |                                                        |              |                                |                               | ▼ C Q Search      |                                   | *             | Ê      |      | + - | ê 9 | ≡     |
|                                            |                         |                  |                                                        | PMUN         | 9                              |                               |                   |                                   |               |        |      |     |     |       |
|                                            |                         |                  |                                                        |              |                                |                               |                   |                                   |               |        |      |     |     |       |
| ABCD ELEKTRIK                              |                         | Süper Kı         | ullanıcı: PK ABCD                                      | Kullanıcı    | : ABCD ENERJİ ÜRETİM SAN       | IAVİ VE TİCARET A.Ş. Yelki Gr | up: PK ABCD Admin | 7.12.2015 16:27:1                 | 1 <u>Çıkı</u> | a siva | is   |     |     |       |
| Geri Dòn     islemler                      |                         |                  |                                                        |              | YEK Uzlaşt                     | urma Bildirimi                |                   |                                   |               |        |      |     |     | ^ ^   |
| Kayit Islemleri                            | YEK Uzlastırma Bildirim | ni Parametreleri |                                                        |              |                                |                               |                   |                                   |               |        |      |     |     |       |
| = Ven Islemleri<br>= Uzlastirma Islemleri  | Dönom ol (11/20         |                  | la atoma Ciliatora                                     |              |                                |                               |                   |                                   | _             |        |      |     | _   | •     |
| = DGP Islemleri<br>= GÖP Islemleri         | Donem 01/11/20          | 15 July 02       | laştırma Goster                                        |              |                                |                               |                   |                                   |               |        |      |     |     | 40    |
| Kullanici Islemleri                        |                         |                  |                                                        |              | Alacak A                       | ylık Özet Tablo               |                   |                                   |               |        |      |     |     |       |
| = Fatura Islemleri                         |                         |                  |                                                        |              | ABCD ENERJI ÜRETİM S           | ANAYİ VE TİCARET A.Ş.         |                   |                                   |               |        |      |     |     |       |
| = Reaktif Güç Kontrol<br>İşlemleri         |                         | YEKEDT           | YPGT                                                   |              | LÜYTOP                         | YEKBED                        | Toplam            |                                   |               |        | GDDK |     |     |       |
| Yetki Işlemleri     Primer Frekans Kontrol | 0 TL                    |                  | 0 TL                                                   | 0 TL         |                                | 7,022,352.38 TL               |                   |                                   | <u>0 TL</u>   |        |      | _   |     |       |
| Sekonder Frekans Kontrol                   | Toplam                  |                  | 7,022,352.38 TL                                        |              |                                |                               |                   |                                   |               |        |      |     |     | 4     |
| Senkron Kompanzasyon                       |                         |                  | Borç Aylık Özet Tablo                                  |              |                                |                               |                   |                                   |               |        |      |     |     |       |
| = YEK(Yenilenebilir Enerji<br>Kaynakları)  | YEKEDT                  |                  | ABCD ENERJI ÜRETİM SANAYİ VE TİC.<br>ÖYT(YEKTOB * ÖYO) | ARETAŞ.<br>Ö | YO GDDK                        |                               |                   |                                   |               |        |      |     |     |       |
| YEKDEM Üretim Tahmini     Giris Güncelleme | 0 TL                    | 0 TL             |                                                        | 0            | <u>0 TL</u>                    |                               |                   |                                   |               |        |      |     |     |       |
| Yek Gunluk Toplam     UEVCB LÜY Fatura     | Toplam                  | 0 TL             |                                                        |              |                                |                               |                   |                                   |               |        |      |     |     |       |
| Listeleme<br>YEK Uzlastirma                |                         |                  |                                                        |              | Organia                        | zasyon Aylık özet Tablo       |                   |                                   |               |        |      |     |     |       |
| Listeleme<br>>> Raportar                   | Gün                     | YEKSSM           | EK PORTFÖY GELIRI<br>YPGToplam                         | YEK UEVM     | YEK DENGESİZLİK<br>YEKEDM(MWb) | YEKEDT Toplam                 | UEVM              | YEK TOPLAM BEDELİ                 | D             |        |      |     |     |       |
|                                            |                         |                  |                                                        | Piyasa       |                                |                               | ABCD ENE          | RJİ ÜRETİM SANAYİ VE TİCARET A.Ş. |               |        |      |     |     |       |
|                                            | 01.11.2015              | 69,392.3         | 4,721,891.42 TL                                        | 71,770.829   | 2,378.529                      | 43,612.278 TL                 | 687.572           | 382,863.689 TL                    |               |        |      |     | Q   |       |
|                                            | 02.11.2015              | 59,152           | 5,971,295.25 TL                                        | 62,322.406   | 3,170.406                      | 303,295.38 TL                 | 688.039           | 383,044.818 TL                    |               |        |      |     | à   |       |
|                                            | 03.11.2015              | 45,325.8         | 6,285,535.72 TL                                        | 41,569.568   | -3,756.232                     | -655,576.118 TL               | 624.122           | 344,573.129 TL                    |               |        |      |     | Q.  |       |
|                                            | 04.11.2015              | 35,879.8         | 5,197,460.85 TL                                        | 34,147.403   | -1,732.397                     | -289,545.566 TL               | 642.426           | 354,531.858 TL                    |               |        |      |     | à   |       |
|                                            | 05.11.2015              | 27,481.8         | 4,278,857.28 TL                                        | 23,019.622   | -4,462.178                     | -673,824.325 TL               | 659.311           | 361,865.984 TL                    |               |        |      |     | à   |       |
|                                            | 06.11.2015              | 32,559           | 4,912,380.48 TL                                        | 29,166.282   | -3,392.718                     | -539,748.098 TL               | 657.331           | 365,155.458 TL                    |               |        |      |     | à   |       |
|                                            | 07.11.2015              | 43,862.8         | 6,394,425.49 TL                                        | 40,543.439   | -3,319.361                     | -567,819.284 TL               | 676.563           | 373,075.608 TL                    |               |        |      |     | 2   |       |
|                                            | 08.11.2015              | 42,614.4         | 5,250,323.19 TL                                        | 44,613.674   | 1,999.274                      | 270,730.61 TL                 | 715.488           | 387,946.222 TL                    |               |        |      |     | 2   |       |
|                                            | 09.11.2015              | 28 496 8         | 3 923 523 06 TI                                        | 27.369.082   | -1 127 718                     | -237 802 648 TI               | 718 437           | 389 072 737 TI                    |               |        |      |     | 8   | - v . |
|                                            |                         |                  |                                                        |              |                                |                               |                   |                                   |               |        |      |     |     |       |

Şekil 15:YEKDEM Uzlaştırma Detayı